Maruzen ebook Library への学外(学認)からのアクセス方法

1. Maruzen ebook Library ヘアクセスし、図のボタンをクリック

| 認証ID:                             |                          | ] |      |
|-----------------------------------|--------------------------|---|------|
| 認証パスワード:                          |                          |   |      |
| 認証しない(ゲスト利用)                      | 認証する                     |   | クリック |
| 学認アカウントをお持ち                       | ちの方はこちら                  |   |      |
| ※認証ID/認証パスワードをま<br>【認証しない(ゲスト利用)】 | 6持ちでない場合は、<br>を選択してください。 |   |      |

2. 所属機関「茨城大学」を選ぶ

| Carin Nin)                                                   | ストが表示される                                                         |
|--------------------------------------------------------------|------------------------------------------------------------------|
| 所属機関の選択                                                      |                                                                  |
| サービス'elib.maruzen.co.ip'を利用するために認証が必要です                      |                                                                  |
|                                                              |                                                                  |
| ブラウザ記動力は自動ログイン                                               | リセット                                                             |
| ■ ジノワリを動中は自動ロノーン<br>選択                                       |                                                                  |
| GakuNin)                                                     |                                                                  |
| ●●●●■●●■●■●■●■●■●■■●■■■■■■■■■■■■■■■■■                        |                                                                  |
| 川周破民の選択                                                      |                                                                  |
| サービス <b>'elib.maruzen.co.jp'</b> を利用するために                    | :認証が必要で 🧧 🧓 GakuNun                                              |
|                                                              | 所属機関の選択                                                          |
|                                                              | サービス'elib.maruzen.co.jp'を利用するために認証が必要です                          |
|                                                              |                                                                  |
| 5城大学                                                         | 茨城大学 選択                                                          |
| 時代<br>伝域大学<br>物質・材料研究機構                                      | 茨城大学 選択   フラフザ起動中は自動ログイン リセット                                    |
| 增加<br>域大学<br>物質•科科研究機構<br>東京薬科大学                             | 茨城大学 選択   フラフザ起動中は自動ログイン リセット   選択した所属機関を保存して今後IdPの選択画面をスキップする   |
| 微化<br>域大学<br>物質•科研究機構<br>東京薬科大学<br>東京農工大学                    | 茨城大学 選択   フラブサ起動中は自動ログイン リセット   選択した所属機関を保存して今後idPの選択画面をスキップする ● |
| <sup>1992</sup><br>物質,材料研究機構<br>東京薬科大学<br>東京農工大学<br>横浜商科大学   | 茨城大学 選択   フラブサ起動中は自動ログイン リセット   選択した所属機関を保存して今後idPの選択画面をスキップする   |
| 制化<br>板大学<br>物質。林科研究機構<br>東京業科大学<br>東京農工大学<br>横浜商科大学<br>駒澤大学 | 茨城大学 選択   フラブサ起動中は自動ログイン リセット   選択した所属機関を保存して今後idPの選択画面をスキップする   |

3. 学内で使う ID とパスワードでサインイン

| 組織アカウントを使用してサインインしてください | 茨大の ID とパスワードで |
|-------------------------|----------------|
| yourID                  |                |
| パスワード                   |                |
|                         |                |
| サインイン                   |                |